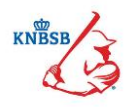

# Handleiding

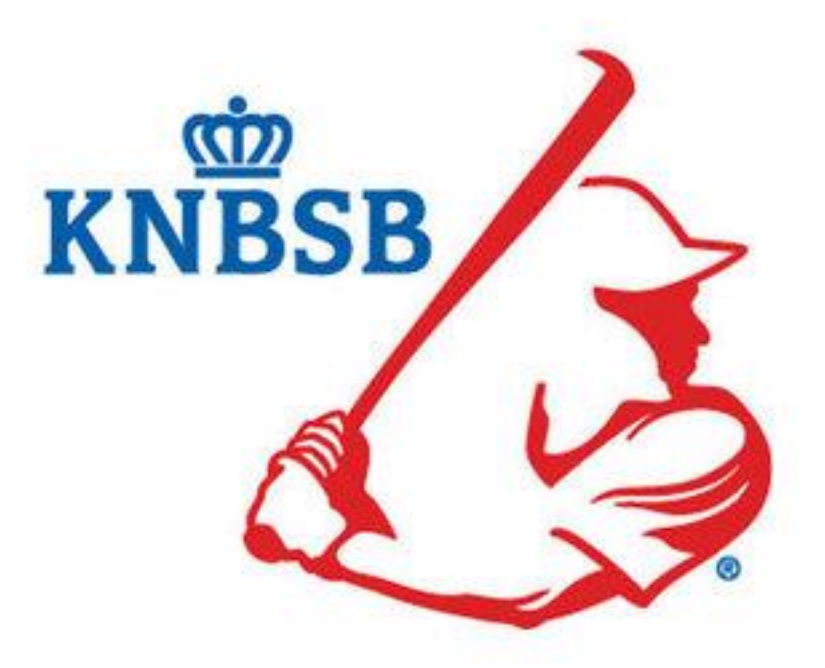

## Digitaal Inschrijven 2016

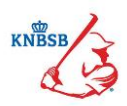

## Inleiding

Net als in 2015 moeten de teams van de vrije inschrijving (Wedstrijdsport) digitaal ingeschreven worden via Sportlink Club. Ten opzichte van vorig jaar zijn er enkele wijzigingen aangebracht in de functie 'Digitaal Inschrijven'. Zo kan er nu ook per team aangegeven worden op welk veld er gespeeld moet worden. Er kan tevens een tweede voorkeur qua dag en tijdstip aan een team toegevoegd worden.

De digitale teaminschrijvingen zijn geopend vanaf maandag 4 januari t/m vrijdag 29 januari 2016. Binnen deze periode kunnen de verengingen de teams inschrijven. Na 29 januari wordt deze functie in Sportlink Club automatisch uitgezet en kan er dus niks meer veranderd of ingestuurd worden.

Om de verenigingen te helpen hebben wij deze handleiding ontwikkeld om een korte uitleg te geven hoe het werkt. Mochten er nog vragen zijn naar aanleiding van de Digitale Teaminschrijvingen kunt u terecht bij de afdeling Competitiezaken van de KNBSB:

- 030-7513650
- <u>competitie@knbsb.nl</u>

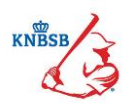

| In | houd      |                                          |
|----|-----------|------------------------------------------|
| 1. | Het ope   | enen van de Digitale Teaminschrijvingen4 |
| 2. | Nieuwe    | teams toevoegen                          |
| 3. | Teams     | terugtrekken6                            |
| 4. | Aangev    | en van voorkeuren in het hoofdscherm7    |
|    | §4.1      | Klasse                                   |
|    | §4.2      | Speeldag                                 |
|    | §4.3      | Speeltijd                                |
| 5. | Voorkei   | uren via team detailscherm               |
|    | §5.1      | Klasse                                   |
|    | §5.2      | Voorkeurs dag 10                         |
|    | §5.3      | Speeltijd10                              |
|    | §5.4      | Voorkeurs accommodatie kiezen11          |
|    | §5.5      | Uit/Thuis wensen                         |
|    | §5.6      | Verhinderingen                           |
|    | §5.7      | Opmerkingen                              |
|    | §5.8      | Contactpersoon                           |
| 6. | Definitie | ef maken van inschrijving                |

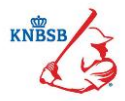

## 1. Het openen van de Digitale Teaminschrijvingen

Om teams in te kunnen schrijven heeft de gebruiker de rol *Wedstrijdzaken* of *Teaminschrijvingen* nodig. Mocht uw vereniging dit nog niet hebben ingesteld raden we u aan dit eerst goed in te stellen. Voor ondersteuning hiervoor gaat u naar <u>https://sportlink.atlassian.net/wiki/display/SC/Gebruikersbeheer</u>.

Als alles goed ingesteld staat kunt u aan de slag:

- 1. Ga naar het menu item Wedstrijdzaken
  - 2. Kies nu Teaminschrijvingen

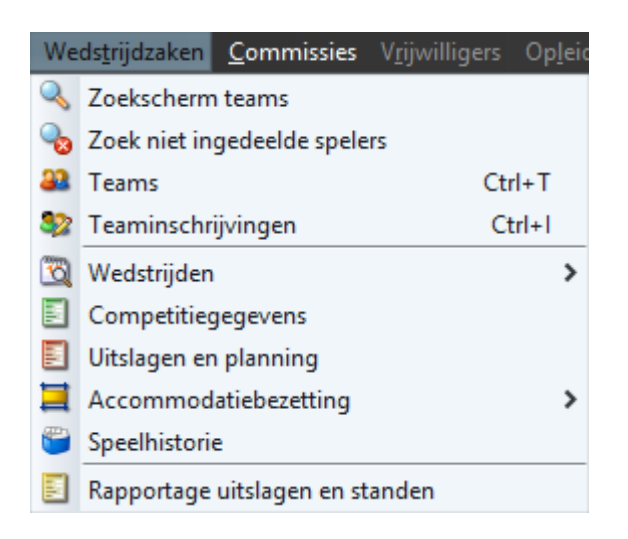

Het hoofdscherm verschijnt nu. Er wordt standaard de pagina van de BeeBall gestart. Mocht uw vereniging het afgelopen seizoen geen BeeBall teams hebben gehad krijgt u automatisch een melding hiervan en wordt er een leeg scherm geopend. U kunt nu wel gewoon teams toevoegen mocht u dat willen.

Links bovenin kunt u zelf de sport kiezen waar u team voor wilt inschrijven:

|                                                                          | Nieuw Nieuw                     | ersoon 🚆 Nieuwe Organisatie 🔍 Zoel | en 📸 Notificaties leden 🐁 We | erkset 😽 Online Helpdesksysteem |                     |                       |
|--------------------------------------------------------------------------|---------------------------------|------------------------------------|------------------------------|---------------------------------|---------------------|-----------------------|
| 😴 Teaminschrijvingen : Neptunus                                          |                                 |                                    |                              |                                 |                     | -9 X                  |
| Type sport BeeBall Week  Periode inschrijving BeeBall Week Horikhal Week | n 2016) 🗸                       |                                    |                              |                                 |                     |                       |
| Team* D Slowpitch Week<br>Softbal Week                                   | Huidige klasse Nieuwe klasse    | Voorkeursaccommodatie              | Speeldag Speeltijd           | Status                          |                     |                       |
| Jorba Wee                                                                |                                 |                                    |                              |                                 |                     |                       |
| - Nicco Contaco                                                          | nderinn 🌲 Dunortezen 🔊 Afrikain |                                    |                              |                                 | Oncia su inschribum | Veranden Beefiel Week |

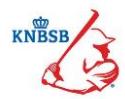

## 2. Nieuwe teams toevoegen

Nieuwe teams kunt u opgeven in verschillende categorieën. Op basis van de overige teams bepaalt het systeem zelf de nieuwe teamnaam. Zijn er bijvoorbeeld twee Senioren honkbalteams en u schrijft een nieuw Senioren honkbalteam in dan past het systeem automatisch als teamnaam de naam H3 toe.

Om een nieuw team te aan te maken klikt u op de  $\bullet$ U krijgt een nieuw scherm te zien waarin u een team kunt toevoegen.

| Systee          | n ⊻ereniging   | Personen Organisaties Wedstrijdzał | en <b>Commissies</b> V(i) | wiligers Opleidingen Activiti | eiten Contributie Roekhouding App Man | agementinformatie Help                |                      |                     |                        |
|-----------------|----------------|------------------------------------|---------------------------|-------------------------------|---------------------------------------|---------------------------------------|----------------------|---------------------|------------------------|
|                 |                |                                    |                           | Mieuw Persoon                 | Nieuwe Organisate                     |                                       | mine Helpdesksysteem |                     |                        |
| <del>;</del> 7  | aminschrijvi   | ngen : Neptunus                    |                           |                               |                                       |                                       |                      |                     | _ 8 ×                  |
| -Kies -<br>Type | port           | Softbal Week 🗸                     |                           |                               |                                       |                                       |                      |                     |                        |
| Perior          | e inschrijving | Seizoensstart (Seizoen 2016) 🗸     |                           |                               |                                       |                                       |                      |                     |                        |
|                 | Team*          | Doelgroep                          | Huidige klasse            | Nieuwe klasse                 | Voorkeursaccommodatie                 | Speeldag Speeltijd Status             |                      |                     |                        |
| 1               | D51            | Senioren softbal                   | 1e klasse                 | 1e Klasse                     | V Neptunus Familiestadion - 3 - Sof   | tbal / Zondag v 14:00 Bestaand        | 3                    |                     | ^                      |
| 2               | D52            | Senioren softbal                   | 2e klasse                 | 2e klasse                     | 😝 Toevoegen team                      | ×                                     | 3                    |                     |                        |
| 3               | D53            | Senioren softbal                   | 4e klasse                 | 4e klasse                     | Neuw team toevoegen                   | fman                                  | 9                    |                     |                        |
| 4               | HS1            | Senioren softbal                   | 3e klasse                 | 3e klasse                     | Geslacht competitie                   | man V                                 | 0                    |                     |                        |
| 5               | JS1            | Junioren softbal                   | <u> </u>  -               | 1e klasse                     | Leeftijdscategorie                    | Senioren softbal                      | 1                    |                     |                        |
|                 |                |                                    |                           |                               | Teamnaam                              | HS2                                   |                      |                     |                        |
|                 |                |                                    |                           |                               | Klasse                                | 3e klasse V                           |                      |                     |                        |
|                 |                |                                    |                           |                               | Voorkeursaccommodatie                 | Neptunus Familiestadion [ROTTERDAM]   |                      |                     |                        |
|                 |                |                                    |                           |                               | Voorkeursdag                          | · · · · · · · · · · · · · · · · · · · |                      |                     |                        |
|                 |                |                                    |                           |                               | apeciaja                              |                                       |                      |                     |                        |
|                 |                |                                    |                           |                               |                                       |                                       |                      |                     |                        |
|                 |                |                                    |                           |                               | Opmerkingen                           |                                       |                      |                     |                        |
|                 |                |                                    |                           |                               |                                       |                                       |                      |                     |                        |
|                 |                |                                    |                           |                               |                                       |                                       |                      |                     |                        |
|                 |                |                                    |                           |                               |                                       |                                       |                      |                     |                        |
|                 |                |                                    |                           |                               |                                       |                                       |                      |                     |                        |
|                 |                |                                    |                           |                               |                                       |                                       |                      |                     |                        |
|                 |                |                                    |                           |                               |                                       |                                       |                      |                     |                        |
|                 |                |                                    |                           |                               |                                       | <b>~</b>                              |                      |                     |                        |
|                 |                |                                    |                           |                               |                                       | -                                     |                      |                     |                        |
|                 |                |                                    |                           |                               |                                       |                                       |                      |                     |                        |
|                 |                |                                    |                           |                               |                                       |                                       |                      |                     |                        |
|                 |                |                                    |                           |                               |                                       |                                       |                      |                     |                        |
|                 |                |                                    |                           |                               |                                       |                                       |                      |                     |                        |
|                 |                |                                    |                           |                               |                                       |                                       |                      |                     |                        |
|                 |                |                                    |                           |                               |                                       |                                       |                      |                     | ×                      |
| * kli           | op een team    | inaam om deze te openen.           |                           |                               |                                       |                                       |                      |                     |                        |
| +               | Nieuw 📙        | Opslaan 🦉 Verhindering 🤌           | Exporteren                | Afdrukken                     |                                       |                                       |                      | opnieuw inschrijven | Verzenden Softbal Week |
|                 |                |                                    |                           |                               |                                       |                                       |                      |                     |                        |

- Selecteer het geslacht van het betreffende team
- Selecteer de leeftijdscategorie
- Selecteer de teamnaam
- Selecteer het geslacht van de spelers van het team
- Klik op om de voorkeursaccommodatie voor het team te selecteren plus het bijbehorende veld
- Kies nu de voorkeurs dag
- Vul daarna nog de speeltijd aan voor thuiswedstrijden

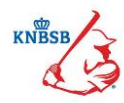

## 3. Teams terugtrekken

Het is mogelijk om zelf een team terug te trekken uit de competitie. Neem hiervoor de volgende stappen:

## Klik op deprullenbak achter het team wat verwijderd moet worden:

| 9  | Teamins  | schrijvir | gen : Urbanus                                 |                       |       |          |           |          |   | - 8 | × |
|----|----------|-----------|-----------------------------------------------|-----------------------|-------|----------|-----------|----------|---|-----|---|
| Ту | pe sport |           | Honkbal Week 🗸                                |                       |       |          |           |          |   |     |   |
|    | Tear     | im*       | Klasse                                        | Voorkeursaccommodatie |       | Speeldag | Speeltijd | Status   |   |     |   |
| ь  | tra      |           |                                               |                       |       |          |           |          |   |     | _ |
| 1  | ŀ        | H1        | Honkbal 1e klasse (voorjaar)                  | Kerketuin             | ]     | Zaterdag | ✓ 13:00   | Bestaand |   |     | ^ |
| 2  | H        | H2        | Honkbal 1e klasse (voorjaar)                  | Kerketuin             | 9     | Zaterdag | ✓ 13:00   | Bestaand |   |     |   |
| 3  | I        | H1        | Honkbal Junioren Elite (voorjaar)             | Kerketuin             | 9     | Zondag   | ✔ 15:00   | Nieuw    |   |     |   |
| 4  | I        | H2        | Honkbal Junioren 2e klasse (voorjaar)         | Kerketuin             | ] 🔍 [ | Zaterdag | ✓ 13:00   | Nieuw    | 0 |     |   |
| 5  | A        | H1        | Honkbal Aspiranten Elite (voorjaar)           | Kerketuin             | ] 🔍 [ | -        | •         | Bestaand |   |     |   |
| 6  | A        | H2        | Honkbal Aspiranten Elite (voorjaar)           | Kerketuin             | ] 🔍 [ | -        | •         | Bestaand | 0 |     |   |
| 7  | P        | PH1       | Honkbal Pupillen 2e klasse 1e deel (voorjaar) | Kerketuin             | ] 🔍 [ | Maandag  | ✓ 19:00   | Nieuw    | 0 |     |   |
|    |          |           |                                               |                       |       |          |           |          |   |     |   |

## U krijgt nu de volgende melding:

| 🖶 Vra | aag X                                                                         |
|-------|-------------------------------------------------------------------------------|
| ?     | Weet u zeker dat het geselecteerde team in deze competitie niet meer uitkomt? |
|       | Ja Nee                                                                        |

## Het team krijgt nu de status teruggetrokken.

|                |                          |                                                  |                | 🎍 Nieuw Persoon 🛛 🌉 N | ieuwe Organisatie 🛛 Szoeken             | Notificaties lede | n 🔧 W     | erkset 😝 On    | line Helpdesksysteem |                     |                        |
|----------------|--------------------------|--------------------------------------------------|----------------|-----------------------|-----------------------------------------|-------------------|-----------|----------------|----------------------|---------------------|------------------------|
| <del>;</del> 7 | eaminschrijvi            | ngen : Neptunus                                  |                |                       |                                         |                   |           |                |                      |                     | _ ð ×                  |
| Type<br>Perior | sport<br>le inschrijving | Softbal Week V<br>Seizoensstart (Seizoen 2016) V |                |                       |                                         |                   |           |                |                      |                     |                        |
|                | Team*                    | Doelgroep                                        | Huidige klasse | Nieuwe klasse         | Voorkeursaccommodatie                   | Speeldag          | Speeltijd | Status         |                      |                     |                        |
| 1              | D51                      | Senioren softbal                                 | 1e klasse      | 1e Kasse 🗸 🗸          | Neptunus Familiestadion - 3 - Softbal / | 🔍 Zondag 🗸        | 14:00     | Bestaand       | 1                    |                     | ^                      |
| 2              | D52                      | Senioren softbal                                 | 2e klasse      | 2e klasse 🗸 🗸         | Neptunus Familiestadion - 3 - Softbal / | 🔍 Zaterdag 🗸      | 14:00     | Bestaand       | 5                    |                     |                        |
| 3              | D53                      | Senioren softbal                                 | 4e klasse      | 4e klasse 🗸 🗸         | Neptunus Familiestadion                 | 🔍 Zaterdag 🗸      | 16:00     | Bestaand       | 1                    |                     |                        |
| 4              | DS4                      | Senioren softbal                                 | 11-            | 5e klasse 🗸 🗸         | Neptunus Familiestadion                 | 🔍 Zaterdag 🗸      | 12:00     | Neuw           | 0                    |                     |                        |
| 5              | HS1                      | Senioren softbal                                 | 3e klasse      | 3e klasse 🗸 🗸         | Neptunus Familiestadion                 | 🔍 Vrijdag 🗸 🗸     | 19:30     | Bestaand       | <b>I</b>             |                     |                        |
| 6              | JS1                      | Junioren softbal                                 | []•            | 1e klasse 🗸 🗸         | Neptunus Familiestadion                 | 🔍 Zondag 🗸 🗸      | 10:00     | Teruggetrokken | 9                    |                     |                        |
|                |                          |                                                  |                |                       |                                         |                   |           |                |                      |                     |                        |
| * kli          | k op een team            | naam om deze te openen.                          |                |                       |                                         |                   |           |                |                      |                     |                        |
| +              | New 🔲                    | Opslaan 🦉 Verhindering 🤌                         | Exporteren 🚵   | a Afdrukken           |                                         |                   |           |                |                      | Opnieuw inschrijven | Verzenden Softbal Week |

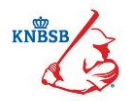

## 4. Aangeven van voorkeuren in het hoofdscherm

Per team zijn er meerdere gegevens in te vullen via het detailscherm (hier komen we in het volgende hoofdstuk op terug), maar er is ook al veel in te vullen via het hoofdscherm.

## §4.1 Klasse

U kunt via het drop down menu snel een klasse kiezen:

| Systeer | jntem izerojna Przowa Organisates Wedzijstatem Communies tijnilizers Opinilizers Opinilizers |                                |                |                                       |                                       |   |              |         |           |                        |                     |                        |
|---------|----------------------------------------------------------------------------------------------------|--------------------------------|----------------|---------------------------------------|---------------------------------------|---|--------------|---------|-----------|------------------------|---------------------|------------------------|
|         |                                                                                                    |                                |                | 🧸 Nieuw Persoon 🛛 🜉 N                 | ieuwe Organisatie 🛛 🔍 Zoeken          | - | Notificaties | eden 👆  | Werkset 듣 | Online Helpdesksysteem |                     |                        |
| 😑 Te    | aminschriivi                                                                                                    | ingen : Neptunus               |                |                                       |                                       |   | _            | _       | ~         |                        |                     | - 7 X                  |
| Kies —  |                                                                                                    |                                |                |                                       |                                       |   |              |         |           |                        |                     |                        |
| Type s  | port                                                                                                    | Honkbal Week                   |                |                                       |                                       |   |              |         |           |                        |                     |                        |
| Period  | riscritiving                                                                                                    | Sezuerestarit (Sezueri 2010) V |                |                                       |                                       |   |              |         |           |                        |                     |                        |
|         | Team*                                                                                                    | Doelgroep                      | Huidige klasse | Nieuwe klasse                         | Voorkeursaccommodatie                 |   | Speeldag     | Speelti | jd Status |                        |                     |                        |
| 1       | H1                                                                                                    | Senioren honkbal               | Hoofdklasse    | Hoofdklasse 🗸                         | Neptunus Familiestadion - 1 - Honkbal | 9 | Donderdag    | ✓ 19:30 | Bestaand  | 3                      |                     | ^                      |
| 2       | RH1                                                                                                    | Rookies honkbal                | Rookie League  | Rookie League 🗸 🗸                     | Neptunus Familiestadion - 1 - Honkbal | 9 | -            | ✔ 19:30 | Bestaand  | 3                      |                     |                        |
| 3       | H2                                                                                                    | Senioren honkbal               | 2e klasse      | 2e klasse 🗸 🗸                         | Neptunus Familiestadion - 2 - Honkbal | 9 | Zondag       | ✔ 14:00 | Bestaand  | 9                      |                     |                        |
| 4       | H3                                                                                                    | Senioren honkbal               | 3e klasse      | 3e klasse →                           | Neptunus Familiestadion               | 9 | Zaterdag     | ✔ 14:00 | Bestaand  | 9                      |                     |                        |
| 5       | H4                                                                                                    | Senioren honkbal               | 5e klasse      | 3e klasse<br>4e klasse                | Neptunus Familiestadion               | 9 | Zondag       | ✓ 10:00 | Bestaand  | 1                      |                     |                        |
| 6       | HS                                                                                                    | Senioren honkbal               | Se klasse      | 5e klasse                             | Neptunus Familiestadion               | 9 | Vrijdag      | ✓ 19:00 | Bestaand  |                        |                     |                        |
| 7       | JH1                                                                                                    | Junioren honkbal               | Topklasse      | Topklasse 🗸                           | Neptunus Familiestadion               | 9 | Zondag       | ✔ 14:00 | Bestaand  | 9                      |                     |                        |
| 8       | JH2                                                                                                    | Junioren honkbal               | 1e klasse      | 1e klasse 🗸 🗸                         | Neptunus Familiestadion               | 9 | Zaterdag     | ✔ 14:00 | Bestaand  | 9                      |                     |                        |
| 9       | JH3                                                                                                    | Junioren honkbal               | 2e klasse      | 2e klasse 🗸 🗸                         | Neptunus Familiestadion               | 9 | Zaterdag     | ✓ 10:00 | Bestaand  | 9                      |                     |                        |
| 10      | AH1                                                                                                    | Aspiranten honkbal             | 1e klasse      | 1e klasse 🗸 🗸                         | Neptunus Familiestadion               | 9 | Zondag       | ✓ 10:00 | Bestaand  |                        |                     |                        |
| 11      | AH2                                                                                                    | Aspiranten honkbal             | 1e klasse      | 1e klasse 🗸 🗸                         | Neptunus Familiestadion               | 9 | Zaterdag     | ✔ 10:00 | Bestaand  | 3                      |                     |                        |
| 12      | AH3                                                                                                    | Aspiranten honkbal             | 2e klasse      | 2e klasse 🗸 🗸                         | Neptunus Familiestadion               | 9 | Zaterdag     | ✔ 10:00 | Bestaand  | 9                      |                     |                        |
| 13      | AH4                                                                                                    | Aspiranten honkbal             | 3e klasse      | 3e klasse 🗸 🗸                         | Neptunus Familiestadion - 2 - Honkbal | 9 |              | ✔ 18:00 | Bestaand  | 9                      |                     |                        |
| 14      | PH1                                                                                                    | Pupillen honkbal               | 1e klasse      | · · · · · · · · · · · · · · · · · · · | Neptunus Familiestadion               | 9 | Zondag       | ✓ 10:00 | Bestaand  | 1                      |                     |                        |
| 15      | PH2                                                                                                    | Pupillen honkbal               | 1e klasse      | 2e klasse (Reeks) 🗸 🗸                 | Neptunus Familiestadion               | 9 | Zondag       | ✓ 14:00 | Bestaand  | 1                      |                     |                        |
| 16      | PH3                                                                                                    | Pupillen honkbal               | 2e klasse      | 2e klasse (Reeks) 🗸 🗸                 | Neptunus Familiestadion               | 9 | Zondag       | ✓ 14:00 | Bestaand  | 9                      |                     |                        |
|         |                                                                                                    |                                |                |                                       |                                       |   |              |         |           |                        |                     |                        |
|         |                                                                                                    |                                |                |                                       |                                       |   |              |         |           |                        |                     |                        |
|         |                                                                                                    |                                |                |                                       |                                       |   |              |         |           |                        |                     |                        |
|         |                                                                                                    |                                |                |                                       |                                       |   |              |         |           |                        |                     |                        |
|         |                                                                                                    |                                |                |                                       |                                       |   |              |         |           |                        |                     |                        |
|         |                                                                                                    |                                |                |                                       |                                       |   |              |         |           |                        |                     |                        |
|         |                                                                                                    |                                |                |                                       |                                       |   |              |         |           |                        |                     |                        |
|         |                                                                                                    |                                |                |                                       |                                       |   |              |         |           |                        |                     |                        |
|         |                                                                                                    |                                |                |                                       |                                       |   |              |         |           |                        |                     |                        |
| * klik  | op een team                                                                                                    | nnaam om deze te openen.       |                |                                       |                                       |   |              |         |           |                        |                     | ×                      |
|         |                                                                                                    |                                |                |                                       |                                       |   |              |         |           |                        |                     |                        |
| -       | Neuw 📰                                                                                                    | Upsiaan 🔄 Verhindering 🍼       | Exporteren 🔘   | a Atorukken                           |                                       |   |              |         |           |                        | Opnieuw inschrijven | Werzenden Honkbal Week |

### §4.2 Speeldag

U kunt ook de speeldag snel kiezen via een drop down menu

|                                                                                                    | eaminschrijv    | ingen : Neptunus               |                |                   |                                       |   |               |   |           |          |          |
|----------------------------------------------------------------------------------------------------|-----------------|--------------------------------|----------------|-------------------|---------------------------------------|---|---------------|---|-----------|----------|----------|
| Descention       Descention       Descention <thdescention< th=""> <thdescention< th=""> <thdescention< th=""></thdescention<></thdescention<></thdescention<>                                                                                                    | sport           | Honibal Week 🗸                 |                |                   |                                       |   |               |   |           |          |          |
| Normal       Normal                                                                                                    | le inschrijving | Seizoensstart (Seizoen 2016) 🗸 |                |                   |                                       |   |               |   |           |          |          |
| Hit       Sentoren horibåd       Houdidaaan       Houdidaan       Houdidaan <th>Team*</th> <th>Doelgroep</th> <th>Huidige klasse</th> <th>Nieuwe klasse</th> <th>Voorkeursaccommodatie</th> <th></th> <th>Speeldag</th> <th></th> <th>Speeltijd</th> <th>Status</th> <th></th>                                                                        | Team*           | Doelgroep                      | Huidige klasse | Nieuwe klasse     | Voorkeursaccommodatie                 |   | Speeldag      |   | Speeltijd | Status   |          |
| Bits       Ranke: horkbal       Ranke: Langue       Puttors: Franketstadon - 1 - Horkbal       No.       P 30       Bestand       I         Bits       Smorth horkbal       Skinser       Extinser       Petranse Franketstadon - 2 - Horkbal       No.       Bestand       III         Bits       Smorth horkbal       Skinser       Extinser       Petranse Franketstadon       No.       Bestand       IIII         Hits       Smorth horkbal       Skinser       Extinser       Petranse Franketstadon       No.       Bestand       IIIIIIIIIIIIIIIIIIIIIIIIIIIIIIIIIIII                                                                                                    | H1              | Senioren honibal               | Hoofdklasse    | Hoofddasse 🗸      | Neptunus Familiestadion - 1 - Honkbal | 0 | Donderdag     | × | 19:30     | Bestaand |          |
| 12       Servicen horibal       Se klasse       De klasse       De klasse       De klasse       De klasse       De klasse       De klasse       Nove horibal       Se klasse       Nove horibal       Se klasse       Nephrane Familication       Se klasse       Nove horibal       Se klasse       Nephrane Familication       Se klasse       Se klasse       Nephrane Familication       Se klasse       Se klasse       Nephrane Familication       Se klasse       Se klasse       Nephrane Familication       Se klasse       Se klasse       Nephrane Familication       Se klasse       Se klasse       Nephrane Familication       Se klasse       Se klasse <td>RH1</td> <td>Rookies honkbal</td> <td>Rookie League</td> <td>Rookie League 🗸 🗸</td> <td>Neptunus Familiestadion - 1 - Honkbal</td> <td>2</td> <td></td> <td>×</td> <td>19:30</td> <td>Bestaand</td> <td>1</td> | RH1             | Rookies honkbal                | Rookie League  | Rookie League 🗸 🗸 | Neptunus Familiestadion - 1 - Honkbal | 2 |               | × | 19:30     | Bestaand | 1        |
| 10Sensore hoshidatSe kisseSe kisseSe ki                                                                                                    | H2              | Senioren honkbal               | 2e klasse      | 2e klasse 🗸 🗸     | Neptunus Familiestadion - 2 - Honkbal | 0 | Zondag        | ~ | 14:00     | Bestaand | a a      |
| H4       Senoren horbád       Se kisse       Se kisse       Se kisse       Maphun Familetadon       Maphun Familetadon                                                                                          | H3              | Senioren honkbal               | 3e klasse      | 3e klasse 🗸 🗸     | Neptunus Familiestadion               | 0 | Zaterdag      | ~ | 14:00     | Bestaand | 1        |
| Big     Services honbal     Se klasse     Seldsame     Maphana Familetadon     And     Maphana Familetadon     And     Maphana Familetadon     And     Maphana     Maphana     Map                                                                                                    | H4              | Senioren honkbal               | Se klasse      | Se klasse 🗸 🗸     | Neptunus Familiestadion               | 0 | Zondag        | ~ | 10:00     | Bestaand | <u>a</u> |
| Bits     Jaranem horibol     Toplatase     Toplatase     Topl                                                                                                    | HS              | Senioren honkbal               | Se klasse      | Se klasse 🗸 🗸     | Neptunus Familiestadion               | 0 | Vrijdag       | - | 19:00     | Bestaand |          |
| 202     Januer horbid     Se klasse     Se klasse     Meglan and Familietadon     Meglan Sector     Meglan Sector       300     Januer horbid     Se klasse     Se klasse     Meglans of Familietadon     Meglans Sector     Sector       401     Agerantim horbidal     Se klasse     Sector     Neptune of Familietadon     Meglan Sector     Sector       402     Agerantim horbidal     Se klasse     Sector     Neptune of Familietadon     Meglan Sector     Sector       403     Agerantim horbidal     Se klasse     Sector     Neptune of Familietadon     Meglan Sector     Sector       404     Agerantim horbidal     Se klasse     Sector     Neptune of Familietadon     Meglan Sector     Sector     Sector       404     Agerantim horbidal     Se klasse     Sector     Neptune of Familietadon     Meglan Sector     Sector     Sector       404     Agerantim horbidal     Sector     Sector     Neptune of Familietadon     Meglan Sector     Sector     Sector       404     Agerantim horbidal     Sector     Sector     Neptune of Familietadon     Meglan Sector     Sector     Sector       404     Agerantim horbidal     Sector     Sector     Neptune of Familietadon     Meglan Sector     Sector     Sector       404     PMeglan                                                                                                    | JH1             | Junioren honkbal               | Topklasse      | Topidasse 🗸       | Neptunus Familiestadion               | 2 | -<br>Woensdag | 1 | 14:00     | Bestaand |          |
| 203       Junce honklad       Jakiase       Jakiase       Impland Panilestadon       Impland Panilestadon       Impland Panil                                                        | JHZ             | Junioren honkbal               | 1e klasse      | 1e klasse 🗸 🗸     | Neptunus Familiestadion               | 2 | Vrijdag       |   | 14:00     | Bestaand |          |
| AN1       Apprendme honkbal       1a klasse       Is klasse       Implanus Pamilestadon       Implanus Pamilestadon                                           | JH3             | Junioren honkbal               | 2e klasse      | 2e klasse 🗸 🗸     | Neptunus Familiestadion               | 2 | Zondag        | T | 10:00     | Bestaand | 0        |
| ADD     Apprendme horibal     Ise Masse     Ise Masse     Ise                                                                                                    | AH1             | Aspiranten honkbal             | 1e klasse      | le klasse 🗸 🗸     | Neptunus Familiestadion               | 0 | Zondag        | ~ | 10:00     | Bestaand | 1        |
| AlG     Apprendmen horkbal     Ze lissee     Ze lissee     Prephrane Pamiliestadon     Ze lisse     Set lissee     Prephrane Pamiliestadon       AlH     Appranten horkbal     Se lissee     Set lissee     Prephrane Pamiliestadon     Set lisse     Set lissee     Set lissee       PPI2     Appeten horkbal     Le lissee     Carliage Breaks)     Prephrane Pamiliestadon     Set lissee     Set lissee       PPI2     Appeten horkbal     Le lissee     Carliage Breaks)     Prephrane Pamiliestadon     Set lissee     Set lissee     Set lissee       PPI3     Papeten horkbal     Le lissee     Carliage Breaks)     Prephrane Pamiliestadon     Set lissee     Set lissee     Set lissee                                                                                                    | AH2             | Aspiranten honkbal             | 1e klasse      | 1e klasse 🗸 🗸     | Neptunus Familiestadion               | 1 | Zaterdag      | ~ | 10:00     | Bestaand |          |
| Mid         Apprenten horibal         Se lissee         Se lissee         Medium Prelius Prelius Prelius (Se lisse)         Se lisse         Se lisse                                                                                                    | AH3             | Aspiranten honkbal             | 2e klasse      | 2e klasse 🗸 🗸     | Neptunus Familiestadion               | Q | Zaterdag      | ~ | 10:00     | Bestaand | 1 0      |
| PH3     Pupden horibal     Se Mase     Impland Perifectadon     Se Mase     Se Mase       PH2     Pupden horibal     Se Mase     Se Mase     V     Neglen Amfertadon     Najle       PH3     Pupden horibal     Se Mase     Se Mase     V     Neglen Amfertadon     Najle       PH3     Pupden horibal     Se Mase     Se Mase     V     Najlen Amfertadon     Najle       PH3     Pupden horibal     Se Mase     Se Mase     V     Najlen Amfertadon     Najle                                                                                                    | AH4             | Aspiranten honkbal             | 3e klasse      | 3e klasse 🗸 🗸     | Neptunus Familiestadion - 2 - Honkbal | 0 | -             | ~ | 18:00     | Bestaand | 0        |
| PH2     hupden horkbal     Le laisse     Dat laisse     Dat laisse <thdat laisse<="" th=""> <thdat laisse<="" th="">     Dat laisse</thdat></thdat>                                                                                                    | PH1             | Pupilen honkbal                | 1e klasse      | ~                 | Neptunus Familiestadion               | 2 | Zondag        | * | 10:00     | Bestaand | 0        |
| PIG Puplier hankbal (2a klasse (Reeks) v) (Hopfunus Panifectudon (kkg) (Endag v) (400 (Bestand ))                                                                                                    | PH2             | Pupillen honkbal               | 1e klasse      | 2e klasse (Reeks) | Neptunus Familiestadion               | 2 | Zondag        | ~ | 14:00     | Bestaand |          |
|                                                                                                    | PH3             | Pupilen honkbal                | 2e klasse      | 2e klasse (Reeks) | Neptunus Familiestadion               | 0 | Zondag        | ~ | 14:00     | Bestaand | 1        |
|                                                                                                    |                 |                                |                |                   |                                       |   |               |   |           |          |          |

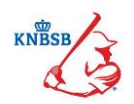

#### §4.3 Speeltijd

Handleiding Digitaal Inschrijven

De speeltijd is een vak die vrij in te vullen is. Hier kan de tijd dus gemakkelijk aangepast worden.

Het is ook mogelijk om een verhindering in te stellen voor de gehele vereniging. Denk hierbij aan een jubileum. Deze verhindering wordt automatisch bij elk team geplaatst. De afdeling Competitiezaken probeert zover het wedstrijdschema het toestaat de verhinderingen te honoreren. Er kan maar één verenigingsverhindering gekozen worden. Zodra er een nieuwe wordt ingevuld vervangt deze automatisch de oude.

| ĸ             | k lini                   | ks onderin or                                        | n de kni       | -n            | Verhindering                                                         |                            |                  |                       |                     |                          |
|---------------|--------------------------|------------------------------------------------------|----------------|---------------|----------------------------------------------------------------------|----------------------------|------------------|-----------------------|---------------------|--------------------------|
| <u></u>       |                          | toond schorr                                         |                | biint nuu     |                                                                      |                            |                  |                       |                     |                          |
|               | luers                    | staanu scherr                                        | nversc         | nijnt nu:     | teiten Contributio Rosibuurdina Jam M                                | Innanantinformatia Unin    |                  |                       |                     |                          |
| S. Ande       | an Yerenging             | säinnisi 208aisansi menkilota                        | en Sommones «D | Nieuw Persoon | n 🔢 Nieuwe Organisatie 🔍 ;                                           | Zoeken 🔏 Notificaties lede | en 🐁 Werkset 😝 O | nline Helpdesksysteem |                     |                          |
|               | eaminschrijv             | ingen : Neptunus                                     |                | 145           |                                                                      | -0                         | A A              |                       |                     | _ a ×                    |
| Type<br>Perio | sport<br>de inschrijving | Softbal Week v<br>Seizoensstart (Seizoen 2016) v     |                |               |                                                                      |                            |                  |                       |                     |                          |
|               | Team*                    | Doelgroep                                            | Huidige klasse | Nieuwe klasse | Voorkeursaccommodati                                                 | e Speeldag                 | Speeltijd Status |                       |                     |                          |
| 1             | D51                      | Senioren softbal                                     | 1e klasse      | le idasse     | V Neptunus Familiestadion - 3 -                                      | Softbal / 🔍 Zondag 🗸       | 14:00 Bestaand   | 1                     |                     | ^                        |
| 2             | DS2                      | Senioren softbal                                     | 2e klasse      | 2e klasse     | Veptunus Familiestadion + 3 -                                        | Softbal / 🔍 Zaterdag 🗸     | 14:00 Bestaand   | 10                    |                     |                          |
| 3             | D53                      | Senioren softbal                                     | 4e klasse      | 4e klasse     | Neptunus Familiestadion                                              | Zaterdag 🗸                 | 16:00 Bestaand   | 1 1                   |                     |                          |
| 4             | DS4                      | Senioren softbal                                     | <u>  -</u>     | 5e klasse     | Veptunus Familiestadion                                              | Zaterdag V                 | 12:00 Neuw       | 1                     |                     |                          |
| 5             | HS1                      | Senioren softbal                                     | 3e klasse      | 3e Klasse     | <ul> <li>Neptanus Familestadon</li> <li>Toevoegen verhind</li> </ul> | deringsdatum alle teams    | 19:30 Bestaand   |                       |                     |                          |
|               |                          |                                                      |                |               | Reden                                                                | Reden                      | ▲                |                       |                     | ~                        |
| -             | Nieuw                    | nnaam om deze te openen.<br>Opslaan 📆 Verhindering 🎈 | Exporteren 🥘   | Afdrukken     |                                                                      |                            |                  |                       | Cpnieuw inschrijven | 📑 Verzenden Softbal Week |

Vul nu de datum in en kies de reden. Klik daarna op de 📌 . De verhinderingsdatum wordt nu zichtbaar.

|                                  |                       |                          |                   |                                         | Rentation        | 2         |             | ine neipueakayaisenn |                     |                          |
|----------------------------------|-----------------------|--------------------------|-------------------|-----------------------------------------|------------------|-----------|-------------|----------------------|---------------------|--------------------------|
|                                  | irijvingen : Neptunus |                          |                   |                                         |                  |           |             |                      |                     | _ 8 ×                    |
| Type sport<br>Periode inschrijvi | Softbal Week          | eizoen 2016) v           |                   |                                         |                  |           |             |                      |                     |                          |
| Team*                            | Doelgroep             | Huidige klas             | sse Nieuwe klasse | Voorkeursaccommodatie                   | Speeldag         | Speeltijd | Status      |                      |                     |                          |
| 1 DS1                            | Senioren softbal      | 1e klasse                | 1e klasse 🗸 🗸     | Neptunus Familiestadion - 3 - Softbal / | 🔍 Zondag 🗸 🗸     | 14:00     | Bestaand    | 3                    |                     | ^                        |
| 2 DS2                            | Senioren softbal      | 2e klasse                | 2e klasse V       | Neptunus Familiestadion - 3 - Softbal / | 🔍 Zaterdag 🗸     | 14:00     | Bestaand    | 0                    |                     |                          |
| 3 DS3                            | Senioren softbal      | 4e klasse                | 4e klasse V       | Neptunus Familiestadion                 | 🔍 Zaterdag 🗸     | 16:00     | Bestaand    | 0                    |                     |                          |
| 4 DS4                            | Senioren softbal      | 11-                      | Se klasse 🗸 🗸     | Neptunus Familiestadion                 | Zaterdag 🗸       | 12:00     | Nieuw       | 0                    |                     |                          |
| 5 HS1                            | Senioren softbal      | 3e klasse                | 3e klasse 🗸 🗸     | Neptunus Familiestadion                 | 🔍 Vrijdag 🗸      | 19:30     | Bestaand    | 0                    |                     |                          |
| 6 JS1                            | Junioren softbal      |                          | 1e klasse 🗸 🗸     | Neuwe Verhindering                      | uatum alle teams |           | uggetrokken |                      |                     |                          |
|                                  |                       |                          |                   | Referi                                  | 1<br>0           | •         |             |                      |                     |                          |
| * klik op een t                  | teamnaam om deze te   | openen.                  |                   |                                         |                  |           |             |                      |                     |                          |
| Neuw                             | 📄 Opslaan 🛛 🛐 V       | erhindering 👌 Exporteren | DAfdrukken        |                                         |                  |           |             |                      | Opnieuw inschrijven | 📓 Verzenden Softbal Week |

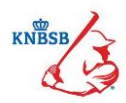

## 5. Voorkeuren via team detailscherm

In het hoofdscherm kun je door op de teamnaam te klikken ook naar het detailscherm van een team. In het detailscherm kun je per team het volgende instellen:

- Klasse
- Voorkeurs dag
- Speeltijd
- Voorkeurs accommodatie + veld
- Uit/Thuis wensen
- Verhinderingen
- Opmerkingen voor een team
- Contactpersoon

De teams die buiten de vrije inschrijving vallen staan ook vermeld in de teamopgave maar deze teams zijn niet meer te wijzigen. Onder de teamnaam staat dan ook een vinkje achter "klasse gesloten". Bij de vrije inschrijving is het vinkje weg.

| systeen verenging resonen s      | organisaties wedsprjozaken Commissies vijwiligers Opjeidingen Acti | viteiten Contribute goeknoudin | g App Managementinformat | tie <u>H</u> elp   |         | <u> </u>               |                                  |     |       |
|----------------------------------|--------------------------------------------------------------------|--------------------------------|--------------------------|--------------------|---------|------------------------|----------------------------------|-----|-------|
|                                  | Mieuw Perso                                                        | on Nieuwe Organisatie          | e 🕓 Zoeken 🌺 N           | lotificaties leden | Werkset | Online Helpdesksysteem |                                  |     |       |
|                                  | nue                                                                |                                |                          |                    |         |                        |                                  |     |       |
| - Algemeen                       | 1113                                                               |                                |                          |                    |         |                        |                                  |     |       |
| Nam                              | DEI                                                                |                                | 1                        |                    |         | Opmorkingen (          | antinua biar anan uit/thuisunnan |     |       |
| Maani                            | ch .                                                               |                                | Tour and do              | t                  |         | opitier Ningeri (      | geleve hier geen argunalswensen  |     |       |
| Nasse gesioten?                  | 4                                                                  |                                | Team gesacht             | vrouw              |         | en dispensatie         | verzoeken plaatsen):             |     |       |
|                                  |                                                                    |                                |                          | 2                  |         |                        |                                  |     |       |
| Voorkeursdag                     | Zondag                                                             | · · · · · ·                    | Speeltijd                | 14:00              |         | 1                      |                                  |     |       |
| Voorkeursaccommodatie            | Neptunus Familiestadion - 3 - Softbal / Jeugd Honkbal              |                                |                          |                    |         |                        |                                  |     |       |
| -Overia                          |                                                                    |                                |                          |                    |         |                        |                                  |     |       |
| Contactnormon                    | 1                                                                  | Contact talafaan               | 1                        |                    |         | Contact amail          | -                                |     |       |
| contacipersoon                   | -                                                                  | Contact telefoon               | 6                        |                    |         | Contact emai           |                                  |     |       |
|                                  |                                                                    |                                |                          |                    |         |                        |                                  |     |       |
|                                  |                                                                    |                                |                          |                    |         |                        |                                  |     |       |
| Voorkeursaccommodatie en -tijd — |                                                                    |                                |                          |                    |         |                        |                                  |     |       |
| Volgorde                         | Accommodatie                                                       |                                | Speeldag                 |                    |         | Aa                     | nvangstijd                       |     |       |
|                                  | 1Neptunus Familiestadion - 3 - Softbal / Jeugd Honkbal             |                                | Zondag                   |                    |         | 14:                    | 00                               |     |       |
|                                  | 2 Neptunus Familiestadion - 3 - Softbal / Jeugd Honkbal            |                                | Zondag                   |                    |         | 16:                    | 10                               |     |       |
|                                  |                                                                    |                                |                          |                    |         |                        |                                  |     |       |
|                                  |                                                                    |                                |                          |                    |         |                        |                                  |     |       |
|                                  |                                                                    |                                |                          |                    |         |                        |                                  |     |       |
|                                  |                                                                    |                                |                          |                    |         |                        |                                  |     |       |
| l                                |                                                                    |                                |                          |                    |         |                        |                                  |     |       |
|                                  |                                                                    |                                |                          |                    |         |                        |                                  | 🕆 🕴 | 😼 🕂 ا |
| - Uit/thuis wensen               |                                                                    |                                |                          |                    |         |                        |                                  |     |       |
| Ander team                       |                                                                    | Spelactiviteit                 |                          |                    |         | Samen thuis?           |                                  |     |       |
|                                  |                                                                    |                                |                          |                    |         |                        |                                  |     |       |
|                                  |                                                                    |                                |                          |                    |         |                        |                                  |     |       |
|                                  |                                                                    |                                |                          |                    |         |                        |                                  |     |       |
|                                  |                                                                    |                                |                          |                    |         |                        |                                  |     |       |
|                                  |                                                                    |                                |                          |                    |         |                        |                                  |     |       |
|                                  |                                                                    |                                |                          |                    |         |                        |                                  |     |       |
| 1                                |                                                                    |                                |                          |                    |         |                        |                                  |     |       |
|                                  |                                                                    |                                |                          |                    |         |                        |                                  |     | + 🥑   |
| «Verbinderingen                  |                                                                    |                                |                          |                    |         |                        |                                  |     |       |
| Verhinderingsdatum               |                                                                    | Type                           |                          |                    |         | Reden                  |                                  |     |       |
| 18-apr-2016                      |                                                                    | Gehele vereniging              |                          |                    |         | Jubileum               |                                  |     |       |
|                                  |                                                                    |                                |                          |                    |         |                        |                                  |     |       |
|                                  |                                                                    |                                |                          |                    |         |                        |                                  |     |       |
|                                  |                                                                    |                                |                          |                    |         |                        |                                  |     |       |
|                                  |                                                                    |                                |                          |                    |         |                        |                                  |     |       |
|                                  |                                                                    |                                |                          |                    |         |                        |                                  |     |       |
|                                  |                                                                    |                                |                          |                    |         |                        |                                  |     |       |
|                                  |                                                                    |                                |                          |                    |         |                        |                                  |     | + 0   |
|                                  |                                                                    |                                |                          |                    |         |                        |                                  |     |       |

## §5.1 Klasse

U kunt via het drop-down menu de gewenste klasse instellen. Er wordt automatisch rekening gehouden met de andere teams zodat het niet mogelijk is om een H3 team hoger in te schrijven dan een H2 team. Ze kunnen maximaal op hetzelfde niveau ingeschreven worden. Zodra u bij een hoger liggend team de klasse omhoog zet komt er bij het onderliggende team een extra klasse bij. Mocht u veel veranderingen willen aanbrengen in de klassen is het aan te raden dit via het hoofdscherm te doen (dit gaat een stuk sneller).

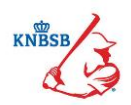

## §5.2 Voorkeurs dag

Bij deze optie kun je de speeldag kiezen voor het team. Per competitie kunnen de speeldagen verschillen. Zo heeft de jeugdcompetitie altijd alleen maar de opties zaterdag en zondag en de herensoftbalcompetitie elke dag van de week. Via het drop-down menu kunt u een dag kiezen of aanpassen.

| Systeem Vereniging Personen Orga | anisaties Wedstrijdzaken Commissies Vrijwiligers Opleidingen Activi | teiten Contribytie Boekho | ouding App Managementin | formatie Help            |                         |                                                |         |
|----------------------------------|---------------------------------------------------------------------|---------------------------|-------------------------|--------------------------|-------------------------|------------------------------------------------|---------|
|                                  | 🔒 Nieuw Persoo                                                      | n 🛛 🌉 Nieuwe Organi:      | satie 🔍 Zoeken 🌾        | 눩 Notificaties leden 🛛 👋 | Werkset 😝 Online Helpde | sksysteem                                      |         |
| 😴 Teamvoorkeuren : Neptunus      | 5                                                                   |                           |                         |                          |                         |                                                | -8 ×    |
| Algemeen                         |                                                                     |                           |                         |                          |                         |                                                |         |
| Naam                             | H4                                                                  |                           | Klasse                  | 5e klasse                | ~                       | Opmerkingen (gelieve hier geen uit/thuiswensen |         |
| Klasse gesloten?                 | <b>`</b>                                                            |                           | Team geslacht           | man                      |                         | en dispensatieverzoeken plaatsen):             |         |
|                                  |                                                                     |                           |                         |                          |                         |                                                |         |
| Voorkeursdag                     | Zondag                                                              | ~                         | Speeltijd               | 10:00                    |                         |                                                |         |
| Voorkeursaccommodatie            | -<br>Woensdag                                                       |                           |                         |                          |                         |                                                |         |
|                                  | Vrijdag                                                             |                           |                         |                          |                         |                                                |         |
| Overig                           | Zaterdag                                                            |                           |                         |                          |                         |                                                |         |
| Contactpersoon                   | zondag                                                              |                           |                         |                          | Contact er              | nai                                            | [       |
|                                  |                                                                     |                           |                         |                          |                         |                                                |         |
|                                  |                                                                     |                           |                         |                          |                         |                                                |         |
|                                  |                                                                     |                           |                         |                          |                         |                                                |         |
| - Voorkeursaccommodatie en -tijd | A                                                                   |                           | Ja 11                   |                          |                         | A                                              |         |
| voigorde                         | Accommodate                                                         |                           | speelo                  | ag                       |                         | Aanvangstijd                                   |         |
|                                  | 1Neptunus Familiestadion - Neptunus Familiestadion                  |                           | Zondag                  |                          |                         | 10:00                                          |         |
|                                  |                                                                     |                           |                         |                          |                         |                                                |         |
|                                  |                                                                     |                           |                         |                          |                         |                                                |         |
|                                  |                                                                     |                           |                         |                          |                         |                                                |         |
|                                  |                                                                     |                           |                         |                          |                         |                                                |         |
|                                  |                                                                     |                           |                         |                          |                         |                                                |         |
|                                  |                                                                     |                           |                         |                          |                         |                                                | e 🕹 🕇 🗑 |
| Uit/thuis wensen                 |                                                                     |                           |                         |                          |                         |                                                |         |
| Ander team                       |                                                                     | Spelactiviteit            |                         |                          | Samen thuis?            |                                                |         |
|                                  |                                                                     |                           |                         |                          |                         |                                                |         |
|                                  |                                                                     |                           |                         |                          |                         |                                                |         |
|                                  |                                                                     |                           |                         |                          |                         |                                                |         |
|                                  |                                                                     |                           |                         |                          |                         |                                                |         |
|                                  |                                                                     |                           |                         |                          |                         |                                                |         |
|                                  |                                                                     |                           |                         |                          |                         |                                                |         |
|                                  |                                                                     |                           |                         |                          |                         |                                                |         |
|                                  |                                                                     |                           |                         |                          |                         |                                                | 📥 🗃     |
|                                  |                                                                     |                           |                         |                          |                         |                                                | + 9     |
| / Verhinderingen                 |                                                                     |                           |                         |                          |                         |                                                |         |
| Verhinderingsdatum               |                                                                     | Туре                      |                         |                          | Reden                   |                                                |         |
|                                  |                                                                     |                           |                         |                          |                         |                                                |         |
|                                  |                                                                     |                           |                         |                          |                         |                                                |         |
|                                  |                                                                     |                           |                         |                          |                         |                                                |         |
|                                  |                                                                     |                           |                         |                          |                         |                                                |         |
|                                  |                                                                     |                           |                         |                          |                         |                                                |         |
|                                  |                                                                     |                           |                         |                          |                         |                                                |         |
| L                                |                                                                     |                           |                         |                          |                         |                                                |         |
|                                  |                                                                     |                           |                         |                          |                         |                                                | + 🥑     |
|                                  |                                                                     |                           |                         |                          |                         |                                                |         |

### §5.3 Speeltijd

Het vak van de speeltijd is een vrij in te vullen vak. Hier kunt u zelf een tijd kiezen. Er zit geen begrenzing op dus let goed op welke tijd u invult. Mocht er een vreemde tijd ingevuld worden kan het zijn dat de afdeling Competitiezaken contact opneemt om dit aan te passen. Let dus goed op wat er ingevuld wordt. Een kleine typefout is zo gemaakt.

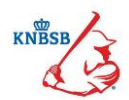

#### §5.4 Voorkeurs accommodatie kiezen

Er staat standaard bij elk team een accommodatie ingesteld. Dit is de standaard accommodatie van de vereniging. U kunt deze zelf nog aanpassen. Teams die onder een samenwerkingsverband spelen kunnen zo ingesteld worden om op een andere accommodatie te spelen. Ook kunt u via deze optie een veld koppelen aan

een team. Klik op de rechtsonder het vak van de voorkeursaccommodatie. Een extra scherm verschijnt nu. De accommodatie staat al ingevuld en onder de accommodatie kun je kiezen uit de beschikbare velden. Er zijn alleen velden beschikbaar die bij het bondsbureau bekend zijn en in Sportlink staan verwerkt.

| Income the large basis Income the large basis     Income the large basis                                                                                                    | Systeem Vereniging Personen Q    | Qrganisaties Wedstrijdzaken Commissies Vijwilligers Opleidingen | Activiteiten Contributie Boekho | ouding App Managementinf                | ormatie Help                  | ~          |                                                |
|----------------------------------------------------------------------------------------------------|----------------------------------|-----------------------------------------------------------------|---------------------------------|-----------------------------------------|-------------------------------|------------|------------------------------------------------|
| Annual and a second second secon                                                                                                    |                                  | 🍇 Nisuw Pe                                                      | rsoon 🚆 Nieuwe Organi           | isatie 🕓 Zoeken 🚷                       | Notificaties leden 🛛 👋 Werkse | t 衬 Online | a Helpdesksysteem                              |
| Appendix         Appendix                                                                                                    | 🖶 Teamvoorkeuren : Neptu         | nus                                                             |                                 |                                         |                               |            | _ d' ×                                         |
| Name H Gess Selection Operating light on the gene utilitation   Gase packed Tore packet Join   Werkenstage Berkenst Tore packet Join   Operating the selection the selection the selecti                                                                                                    | r Algemeen                       |                                                                 |                                 |                                         |                               |            |                                                |
| Sine gable?       Tore gable?       Tore gable?       Index many family index many family index ma                                                                                                    | Naam                             | H4                                                              |                                 | Klasse                                  | 5e klasse                     |            | Opmerkingen (gelieve hier geen uit/thuiswensen |
| Image:       Seriel       100         Norkersaconnodele       Menuerskeine       Menuerskeine         Orge       Image:       Image:       Image:         Statististististististististististististist                                                                                                    | Klasse gesloten?                 |                                                                 |                                 | Team geslacht                           | man                           |            | en dispensatieverzoeken plaatsen):             |
| tendensig  tendensig                                                                                                    |                                  |                                                                 |                                 | _                                       |                               |            |                                                |
| Instanta Predentadon - Ingoluna Predentadon - Ingoluna Predentadon -                                                                                                    | Voorkeursdag                     | Zondag                                                          | v                               | <ul> <li>Speeltjd</li> </ul>            | 10:00                         |            |                                                |
| Outrogeneer       Outrogeneer       Outrogeneer       Outrogeneer       Image: Contract looking         Worksham Contraction       Worksham Contraction       Worksham Contraction       Image: Contract looking       Image: Contract looking         Worksham Contraction       Worksham Contraction       Worksham Contraction       Worksham Contraction       Image: Contract looking       Image: Contract looking       Image: Contract looking       Image: Contract looking       Image: Contraction       Image: Contraction                                                                                                    | Voorkeursaccommodatie            | Neptunus Familiestadion - Neptunus Familiestadion               |                                 | 1 🔍                                     |                               |            |                                                |
| Contagenant       Contact teleban       Contact teleban       Contact teleban       Contact teleban         Toor facaracconnolds er 60/-<br>montariant and telebanden - Negature Finelentation<br>al Negature Finelentation       Belt cl       Belt cl <td< td=""><td>[<sup>Overig</sup></td><td></td><td></td><td></td><td></td><td></td><td></td></td<>                                                                                                    | [ <sup>Overig</sup>              |                                                                 |                                 |                                         |                               |            |                                                |
| Weisersconnegeter       Image: Section Section                                                                                                    | Contactpersoon                   |                                                                 | Contact telefoon                |                                         |                               |            | Contact email                                  |
| Vold Arandom oddie       Vold Arandom oddie       Vold Aran                                                                                                    |                                  |                                                                 | 😝 Kies voorkeursaccom           | imodatie                                |                               | ×          |                                                |
| Weberschendelten op<br>wegenen                                                                                                    |                                  |                                                                 | -Kes voorkeursaccommodatie -    |                                         |                               |            | 9                                              |
| Important     Important Freelestation     Important Freelestation     Important Freelestation       Michail errore     Accommodation     Important Freelestation     Important Freelestation       Michail errore     Accommodation     Important Freelestation     Important Freelestation       Michail errore     Accommodation     Important Freelestation     Important Freelestation       Michail errore     Accommodation     Important Freelestation     Important Freelestation       Michail errore     Important Freelestation     Important Freelestation     Important Freelestation       Michail errore     Important Freelestation     Important Freelestation     Important Freelestation       Michail errore     Important Freelestation     Important Freelestation     Important Freelestation                                                                                                    | Voorkeursaccommodatie en -tijd - | Arrownodatia                                                    | District                        | 1987 Charles Dellandar                  |                               |            | Amongetté                                      |
| Automation and and and and and and and and and an                                                                                                    | Togoros                          | 1Neptunus Familiestadion - Neptunus Familiestadion              | Deter                           | Knobb Ouslier Kotterbam                 |                               | -          | 10:00                                          |
| Accompany Accompany Accomp                                                                                                    |                                  |                                                                 | Accommodablendam                | -                                       |                               |            |                                                |
| Active services and a service service                                                                                                    |                                  |                                                                 | Maats                           |                                         |                               |            |                                                |
| Accessed and Parliet and Parliet and Parli                                                                                                    |                                  |                                                                 |                                 |                                         |                               |            |                                                |
| Mithin sense:         Kommediate         Registrate Residuation (KOTTEGOM)         Image: Commediate         Image: Commediate                                                                                                    |                                  |                                                                 |                                 |                                         |                               |            |                                                |
| Atominaties Metru Prestation PortBoard v<br>Vel 2 zai<br>                                                                                                    |                                  |                                                                 |                                 |                                         |                               |            |                                                |
| Unit in same     Vel / 2al     Image: Comparison of the same of the same of the                                                                                                    |                                  |                                                                 | Accommodatie                    | Neptunus Familiestadion (i              | ROTTERDAM]                    | ~          | <b>€ € + </b> 3                                |
| Addr tean                                                                                                    | FLiit/thuis wensen               |                                                                 | Veld / Zaal                     | -                                       |                               | ×.         |                                                |
|                                                                                                    | Ander team                       |                                                                 |                                 | 1 - Honkbal                             |                               |            | in thuis?                                      |
|                                                                                                    |                                  |                                                                 |                                 | 2 - Honkbal                             |                               |            |                                                |
| tehrdenger                                                                                                    |                                  |                                                                 |                                 | 3 - Softbal / Jeugd Honkba<br>4 - Jeugd | 1                             |            |                                                |
| Infrideringen                                                                                                    |                                  |                                                                 |                                 |                                         |                               |            |                                                |
| Nahodengan                                                                                                    |                                  |                                                                 |                                 |                                         |                               |            |                                                |
| verhodengen<br>Verhodengen<br>Verhodengen<br>Verhodengen<br>Neden<br>Reden<br>Verhodengen<br>Verhodengen<br>Verh |                                  |                                                                 |                                 |                                         |                               |            |                                                |
| Tarihdorgan<br>ieenolorrgadeus Trys Reden                                                                                                    |                                  |                                                                 |                                 |                                         |                               |            | + 🗑                                            |
| inehnderregeldtum Tope Deden                                                                                                    | r Verhinderingen                 |                                                                 |                                 |                                         |                               |            |                                                |
| + 9                                                                                                    | Verhinderingsdatum               |                                                                 | Type                            |                                         |                               | Red        | Sen                                            |
| + 9                                                                                                    |                                  |                                                                 |                                 |                                         |                               |            |                                                |
|                                                                                                    |                                  |                                                                 |                                 |                                         |                               |            |                                                |
| <br>+ ⊌                                                                                                    |                                  |                                                                 |                                 |                                         |                               |            |                                                |
|                                                                                                    |                                  |                                                                 |                                 |                                         |                               |            |                                                |
| + ਦ                                                                                                    |                                  |                                                                 |                                 |                                         |                               |            |                                                |
|                                                                                                    |                                  |                                                                 |                                 |                                         |                               |            | + 🗑                                            |

Wanneer u wilt zoeken naar een accommodatie kan dit op basis van de naam van de accommodatie of de plaatsnaam. Wanneer u bijvoorbeeld zoekt op Haarlem komen alle accommodaties van Haarlem naar voren om uit te kiezen. U kunt ook meerdere voorkeuren opgeven qua speeltijd en velden. Er wordt altijd eerst gekeken naar de eerste voorkeur. Let op: er moet eerst een tweede voorkeur worden gekozen voordat u de bestaande voorkeur verwijderd via deze optie. Zodra er een tweede keuze is gemaakt kan de oude worden verwijderd. U kunt tot drie voorkeuren opgeven. Na het invullen ziet het er als volgt uit:

| Systeem Vereniging Personen Org | anisaties Wedstrijdzaken Gommissies Vojwiligers Opjeidingen &                                               | ctiviteiten Contribytie Boekhoud | ing App Manag | ementinform          | ate Help                         |                |                          |                        |         |
|---------------------------------|----------------------------------------------------------------------------------------------------|----------------------------------|---------------|----------------------|----------------------------------|----------------|--------------------------|------------------------|---------|
|                                 | 2 Nieuw Pers                                                                                                | oon 🔢 Nieuwe Organisa            | tie 🔍 Zoeks   | in 🐁                 | Notificaties leden 🐁 Werkset 😝 0 | Online Helpdes | isysteem                 |                        |         |
|                                 |                                                                                                    | 1                                |               |                      |                                  |                |                          |                        |         |
| 😴 Teamvoorkeuren : Neptunu:     | 5                                                                                                    |                                  |               | _                    |                                  |                |                          |                        | _ 0 ×   |
| Algemeen                        |                                                                                                    |                                  |               |                      |                                  |                |                          |                        |         |
| Naam                            | DS2                                                                                                    |                                  | Klasse        |                      | 2e klasse                        | ~              | Opmerkingen (gelieve hie | r geen uit/thuiswensen |         |
| Klasse gesloten?                |                                                                                                    |                                  | Team geslacht |                      | VFOUW                            |                | en dispensatieverzoeken  | plaatsen):             |         |
|                                 |                                                                                                    |                                  |               |                      |                                  |                |                          |                        |         |
| Voorkeursdag                    | Zaterdag                                                                                                    | Ý                                | Speeltijd     |                      | 14:00                            |                |                          |                        |         |
| Voorke reaccompodatie           | Nanh mar Eamlisetation - 3 - Cofthal / Jacod Honkhal                                                        |                                  | 1             |                      |                                  |                |                          |                        |         |
|                                 | haptanas ramasadan - 5 - 50 abay 5000 hamba                                                                 |                                  | . 🔼           |                      |                                  |                |                          |                        |         |
| Overig                          | 1                                                                                                    |                                  |               |                      |                                  | 1              |                          | r                      | 7       |
| Contactpersoon                  |                                                                                                    | Contact telefoon                 |               |                      |                                  | Contact em     | si                       |                        |         |
|                                 |                                                                                                    |                                  |               |                      |                                  |                |                          |                        |         |
|                                 |                                                                                                    |                                  |               |                      |                                  |                |                          |                        | •       |
| Voorkeursaccommodatie en -tijd  |                                                                                                    |                                  |               |                      |                                  |                |                          |                        |         |
| Volgorde                        | Accommodatie                                                                                                |                                  |               | Speekdag             |                                  |                | Aanvangstijd             |                        |         |
|                                 | 1 Neptunus Pamilestadion - 3 - Softbal / Jeugd Honkbal<br>2 Neptunus Familestadion - Neptunus Familestadion |                                  |               | Zaterdag<br>Zaterdag |                                  |                | 14:00                    |                        |         |
|                                 |                                                                                                    |                                  |               | core oby             |                                  |                |                          |                        |         |
|                                 |                                                                                                    |                                  |               |                      |                                  |                |                          |                        |         |
|                                 |                                                                                                    |                                  |               |                      |                                  |                |                          |                        |         |
|                                 |                                                                                                    |                                  |               |                      |                                  |                |                          |                        |         |
|                                 |                                                                                                    |                                  |               |                      |                                  |                |                          |                        |         |
|                                 |                                                                                                    |                                  |               |                      |                                  |                |                          |                        | 8 ¢ 🕇 🖉 |
| Lit/thuis wensen                |                                                                                                    |                                  |               |                      |                                  | 1 .            |                          |                        |         |
| Ander team                      |                                                                                                    | Spelactiviteit                   |               |                      |                                  | Samen thuis?   |                          |                        |         |
|                                 |                                                                                                    |                                  |               |                      |                                  |                |                          |                        |         |
|                                 |                                                                                                    |                                  |               |                      |                                  |                |                          |                        |         |
|                                 |                                                                                                    |                                  |               |                      |                                  |                |                          |                        |         |
|                                 |                                                                                                    |                                  |               |                      |                                  |                |                          |                        |         |
|                                 |                                                                                                    |                                  |               |                      |                                  |                |                          |                        |         |
|                                 |                                                                                                    |                                  |               |                      |                                  |                |                          |                        |         |
|                                 |                                                                                                    |                                  |               |                      |                                  |                |                          |                        |         |
| Verhinderingen                  |                                                                                                    | Time                             |               |                      |                                  | Darden         |                          |                        |         |
| 18-apr-2016                     |                                                                                                    | Gehele vereniging                |               |                      |                                  | Jubleum        |                          |                        |         |
|                                 |                                                                                                    |                                  |               |                      |                                  |                |                          |                        |         |
|                                 |                                                                                                    |                                  |               |                      |                                  |                |                          |                        |         |
|                                 |                                                                                                    |                                  |               |                      |                                  |                |                          |                        |         |
|                                 |                                                                                                    |                                  |               |                      |                                  |                |                          |                        |         |
|                                 |                                                                                                    |                                  |               | _                    |                                  |                |                          |                        |         |
|                                 |                                                                                                    |                                  |               |                      |                                  |                |                          |                        | + 🗑     |
|                                 |                                                                                                    |                                  |               |                      |                                  |                |                          |                        |         |

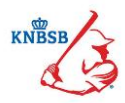

### §5.5 Uit/Thuis wensen

Het is ook in te stellen om bepaalde teams te koppelen aan elkaar. Dit kan op twee manieren:

- Tegelijk thuis spelen
- Ene team uit spelen als het andere team thuis speelt

Klik op de 🕈 rechtsonder het vak van de "Uit/Thuis wensen". Een extra scherm verschijnt nu.

| Systeem Vereniging Personen C  | ganisaties Wedstrijdzaken Gommissies Vrjiwiligers Opleidingen Activite | iten Contributie Boekhoud | ing App Managementinfori<br>Ne 🔍 Zoeken 🎎 | natie <u>H</u> elp<br>Notificaties leden 🧠 We | rkset 🛛 🔗 Online Helnde | sksvetaam                                      |         |
|--------------------------------|------------------------------------------------------------------------|---------------------------|-------------------------------------------|-----------------------------------------------|-------------------------|------------------------------------------------|---------|
|                                | 6 HIGWY 51300H                                                         | inclute organisa          | 200461                                    | Noncanes leden                                |                         | anajatsiii                                     |         |
| Teamvoorkeuren : Neptur        | nus                                                                    |                           |                                           |                                               |                         |                                                | .ð X    |
| Algemeen                       |                                                                        |                           | r .                                       | <u></u>                                       |                         |                                                |         |
| Naam                           | DS2                                                                    |                           | Klasse                                    | 2e klasse                                     | ~                       | Opmerkingen (gelieve hier geen uit/thuiswensen |         |
| Klasse gesloten?               |                                                                        |                           | Team geslacht                             | vrouw                                         |                         | en dispensatieverzoeken plaatsen):             |         |
| Voorkeursdag                   | Zaterdag                                                               | ~                         | Speeltijd                                 | 14:00                                         |                         | 1                                              |         |
| Voorkeursaccommodatie          | Neptunus Familiestadion - 3 - Softbal / Jeugd Honkbal                  |                           | <b>Q</b>                                  |                                               |                         |                                                |         |
| [ <sup>Overig</sup>            |                                                                        | _                         |                                           |                                               |                         |                                                |         |
| Contactpersoon                 |                                                                        | Contact telefoon          |                                           |                                               | Contact e               | mai                                            |         |
|                                |                                                                        |                           |                                           |                                               | _                       |                                                | 5       |
| Voorkeursaccommodatie en -tijd | Accommodatia                                                           |                           | egen uit/thuis voorkeu                    | r ×                                           | <                       | Annyangetiid                                   |         |
| vogorde                        | 1Neptunus Familiestadion - 3 - Softbal / Jeugd Honkbal                 | Type sport                | Softbal Week                              | ~                                             | 0                       | 14:00                                          |         |
|                                | 2 Neptunus Familiestadion - Neptunus Familiestadion                    | Zoek dub                  | 1                                         |                                               |                         | 16:10                                          |         |
|                                |                                                                        |                           | •                                         |                                               |                         |                                                |         |
|                                |                                                                        | Vereniging                | Neptunus                                  |                                               |                         |                                                |         |
|                                |                                                                        | Ander team                | DS1                                       | ~                                             | 8                       |                                                |         |
|                                |                                                                        | Samen thuis?              |                                           |                                               |                         |                                                |         |
|                                |                                                                        |                           |                                           | <b>*</b>                                      |                         |                                                | ê 🕴 🕇 🗑 |
| Uit/thus wensen                |                                                                        | Spelactiviteit            |                                           |                                               | Samen thuis             | 1                                              |         |
|                                |                                                                        |                           |                                           |                                               |                         |                                                |         |
| r Verhinderingen               |                                                                        |                           |                                           |                                               |                         |                                                | + 🗉     |
| Verhinderingsdatum             |                                                                        | Гуре                      |                                           |                                               | Reden                   |                                                |         |
| 18-apr-2016                    | a                                                                      | iehele vereniging         |                                           |                                               | Jubleum                 |                                                |         |
|                                |                                                                        |                           |                                           |                                               |                         |                                                |         |
|                                |                                                                        |                           |                                           |                                               |                         |                                                | + 🚽     |

U kunt hier kiezen voor teams van de eigen vereniging, maar ook voor andere verenigingen. Wanneer teams tegelijk thuis moeten spelen moet het vinkje bij "Samen thuis?" altijd aangezet worden. Let op: deze staat standaard uit gevinkt.

U kunt meerdere teams aan elkaar koppelen. De wensen worden na het insturen van de teaminschrijvingen automatisch overgezet naar het bondsbureau. Het is echter geen garantie dat de wensen ook gehonoreerd kunnen worden. Dit is afhankelijk van de verschillende speelschema's maar ook van de wensen van andere teams. Een speelnummer kan immers maar één keer uitgegeven worden per poule.

Er zit geen maximum aan het aantal wensen wat u invult. Echter is het wel zo dat hoe meer wensen er zijn hoe moeilijker het wordt om de juiste nummering te maken.

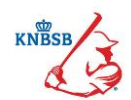

#### §5.6 Verhinderingen

Er zijn twee soorten verhinderingen beschikbaar:

- Teamverhindering
- Verenigingsverhindering

De teamverhindering kunt u via het team detailscherm invullen. Deze verhindering geldt uiteraard alleen voor het specifieke team waar u het invult. Het is niet mogelijk om meerdere teams tegelijk te doen. De verenigingsverhindering kunt u alleen via het hoofdscherm invullen. Deze verhindering wordt automatisch bij elk team ingevuld. Dit is eerder in het document al uitgelegd. Wanneer u een teamverhindering wilt invullen

kiest u voor de 👕 rechts onder het vakje verhinderingen. Het volgende pop-up scherm wordt nu zichtbaar:

| Systeem Verenining Personen Ora                                                                                                    | anisaties Werktrödzaken Commissies Vritwiliners Onleidingen Activiteiten Contri                                                                                                    | utie Boekhouding Ann Managementinfor | matie Help                   |                                              |       |
|----------------------------------------------------------------------------------------------------|----------------------------------------------------------------------------------------------------|--------------------------------------|------------------------------|----------------------------------------------|-------|
| Starren Fordiging Languer Ode                                                                                                    | Research Contract Contract Con | uwe Organisatie 🔍 Zoeken 👋           | Notificaties leden 🛛 🐁 Werks | et 😝 Online Helpdesksysteem                  |       |
|                                                                                                    |                                                                                                    | Z                                    | j.                           | Ă.                                           |       |
| Teamvoorkeuren : Neptunus                                                                                                    | 5                                                                                                    |                                      |                              |                                              | _ @ × |
| Algemeen                                                                                                    | 868                                                                                                    | 1.4                                  | (a. 1)                       |                                              |       |
| Naam                                                                                                    | US2                                                                                                    | Klasse                               | ze klasse                    | Opmenangen (geleve nier geen uit/thus/vensen |       |
| Klasse gesloten?                                                                                                    |                                                                                                    | Team geslacht                        | vrouw                        | en dispensatieverzoeken plaatsen):           |       |
|                                                                                                    |                                                                                                    |                                      | *                            |                                              |       |
| Voorkeursdag                                                                                                    | Zaterdag                                                                                                    | ✓ Speeltijd                          | 14:00                        |                                              |       |
| Voorkeursaccommodatie                                                                                                    | Neptunus Familiestadion - 3 - Softbal / Jeugd Honkbal                                                                                                    | Q                                    |                              |                                              |       |
| cOverin-                                                                                                    |                                                                                                    |                                      |                              |                                              |       |
| Contactpersoon                                                                                                    | Contact                                                                                                    | telefoon                             |                              | Contact email                                |       |
|                                                                                                    | · · · · · · · · · · · · · · · · · · ·                                                                                                    |                                      |                              |                                              |       |
|                                                                                                    |                                                                                                    |                                      |                              |                                              |       |
| -Voorkeurraccommodatie en stiid-                                                                                                    |                                                                                                    |                                      |                              |                                              |       |
| Volgorde                                                                                                    | Accommodatie                                                                                                    | 😴 Toevoegen verhindering             | ×                            | Aanvangstiid                                 |       |
| Togoroc                                                                                                    | 1Neptunus Familiestadion - 3 - Softbal / Jeuod Honkbal                                                                                                    | Verhindering                         |                              | 14:00                                        |       |
|                                                                                                    | 2Neptunus Familiestadion - Neptunus Familiestadion                                                                                                    | Datum 15-dec-2015                    |                              | 16:10                                        |       |
|                                                                                                    |                                                                                                    | Reden                                | i i                          |                                              |       |
|                                                                                                    |                                                                                                    |                                      |                              |                                              |       |
|                                                                                                    |                                                                                                    |                                      |                              |                                              |       |
|                                                                                                    |                                                                                                    |                                      |                              |                                              |       |
|                                                                                                    |                                                                                                    |                                      |                              |                                              |       |
|                                                                                                    |                                                                                                    |                                      |                              |                                              |       |
| and the second second sec |                                                                                                    |                                      |                              |                                              |       |
| Ut/thus wensen                                                                                                    | Cardeolicitati                                                                                                    |                                      | ×                            | Common Married                               |       |
| Ander team                                                                                                    | speacuview                                                                                                    |                                      |                              | Salich dus?                                  |       |
|                                                                                                    |                                                                                                    |                                      |                              |                                              |       |
|                                                                                                    |                                                                                                    |                                      |                              |                                              |       |
|                                                                                                    |                                                                                                    |                                      |                              |                                              |       |
|                                                                                                    |                                                                                                    |                                      |                              |                                              |       |
|                                                                                                    |                                                                                                    |                                      |                              |                                              |       |
| Į                                                                                                    |                                                                                                    |                                      |                              |                                              |       |
|                                                                                                    |                                                                                                    |                                      |                              |                                              | + 🥶   |
| -Verhinderingen                                                                                                    |                                                                                                    |                                      |                              |                                              |       |
| Verhinderingsdatum                                                                                                    | Type                                                                                                    |                                      |                              | Reden                                        |       |
| 18-apr-2016                                                                                                    | Gehele vereni                                                                                                    | ing                                  |                              | Jubileum                                     |       |
|                                                                                                    |                                                                                                    |                                      |                              |                                              |       |
|                                                                                                    |                                                                                                    |                                      |                              |                                              |       |
|                                                                                                    |                                                                                                    |                                      |                              |                                              |       |
|                                                                                                    |                                                                                                    |                                      |                              |                                              |       |
|                                                                                                    |                                                                                                    |                                      |                              |                                              |       |
| C                                                                                                    |                                                                                                    |                                      |                              |                                              |       |
|                                                                                                    |                                                                                                    |                                      |                              |                                              | • 0   |
|                                                                                                    |                                                                                                    |                                      |                              |                                              |       |

#### §5.7 Opmerkingen

Er is bij elk team ook nog een opmerkingenveld. Hier kunt u nog informatie invullen met betrekking tot het team. Vul hier geen uit en thuis wensen in, maar beperk het voor opmerkingen zoals:

- Dat het gaat om een samenwerkingsverband team;
- Eventuele samenstelling van een team (beginnend team, veel 1<sup>e</sup> jaars, etc.);
- Een andere regio waar een team wil spelen (let op: er is geen garantie dat dit doorgevoerd wordt)

#### §5.8 Contactpersoon

Het is vanaf nu ook mogelijk om een contactpersoon te koppelen aan een team. Dit moet ten allen tijde een persoon zijn die bondslid is en bij de vereniging staat aangemeld. U kunt het beste zoeken op de eerste drie

letters van de achternaam voor het beste resultaat. Vul deze letters (of de gehele naam) in en druk op zoeken.

te

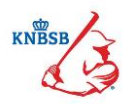

## Volledig ingevuld

Een volledig ingevuld team detailscherm (excl. Contactpersoon en opmerkingen) ziet er als volgt uit:

|                                 | Nieuw Perso                                           | ion 📱 Nieuwe Organisatie 🔍 Z | loeken   🌺 N | votificaties leden 👋 Werkset | Online Helpdesk | systeem                                        |         |
|---------------------------------|-------------------------------------------------------|------------------------------|--------------|------------------------------|-----------------|------------------------------------------------|---------|
| 😴 Teamvoorkeuren : Neptunus     |                                                       |                              |              |                              |                 |                                                | _ @ ×   |
| - Algemeen                      |                                                       |                              |              |                              |                 |                                                |         |
| Naam                            | 052                                                   | Klasse                       |              | 2e klasse                    | ~               | Domerkingen (gelieve hier geen uit/thuiswensen |         |
|                                 | jost -                                                | -                            |              | 1                            |                 | opineningen genere ner geen and maanenden      |         |
| Klasse gesloten?                |                                                       | l eam geslad                 | nt           | vrouw                        |                 | en dispensatieverzoeken plaatsen):             |         |
| Voorkeursdag                    | Zaterdag                                              | ✓ Speeltijd                  |              | 14:00                        | 1               |                                                |         |
|                                 | · · · · · · · · · · · · · · · · · · ·                 |                              |              |                              |                 |                                                |         |
| Voorkeursaccommodatie           | Neptunus Familiestadion - 3 - Softbal / Jeugd Honkbal | . 🔍                          |              |                              |                 |                                                |         |
| [ <sup>Overig</sup>             |                                                       |                              |              |                              |                 |                                                |         |
| Contactpersoon                  |                                                       | Contact telefoon             | ļ            |                              | Contact ema     | đ                                              |         |
| Verify recommedation of Hid     |                                                       |                              |              |                              |                 |                                                | 9       |
| Voli keur saccommoda de en raju | Assessmentation                                       |                              | Secoldan     |                              |                 | Annumential                                    |         |
| voigorde                        | 1 Nectors Esminetados - 2 - Softhal / Jaund Honkhal   |                              | Zaterdag     |                              |                 | 14:00                                          |         |
|                                 | 2Neptimus Familiestadion - Neptimus Familiestadion    |                              | Zaterdag     |                              |                 | 16:10                                          |         |
|                                 |                                                       |                              |              |                              |                 |                                                |         |
|                                 |                                                       |                              |              |                              |                 |                                                | ê 🕹 🕇 🗑 |
| [Uit/thuis wensen               |                                                       |                              |              |                              |                 |                                                |         |
| Ander team                      |                                                       | Spelactiviteit               |              |                              | Samen thuis?    |                                                |         |
| Neptunus DS1                    |                                                       | Softbal Week                 |              |                              | nee             |                                                |         |
| Neptunus D54                    |                                                       | Softbal Week                 |              |                              | ja              |                                                |         |
|                                 |                                                       |                              |              |                              |                 |                                                |         |
|                                 |                                                       |                              |              |                              |                 |                                                | + 🥑     |
| Verhinderingen                  |                                                       | Tuess                        |              |                              | Dadaa           |                                                |         |
| 15-dec-2015                     |                                                       | Fennalio                     |              |                              | Toernooi        |                                                |         |
| 18-apr-2016                     |                                                       | Gehele vereniging            |              |                              | Tubleum         |                                                |         |
|                                 |                                                       |                              |              |                              |                 |                                                |         |
| <u>c</u>                        |                                                       |                              |              |                              |                 |                                                | + 3     |

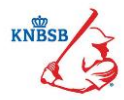

## 6. Definitief maken van inschrijving

Wanneer de gehele inschrijving is gedaan kunt u deze definitief maken en versturen. Dit moet per sport en kan niet voor alle sporten in één keer. Het is dus mogelijk om de BeeBall later op te sturen dan de Honkbal inschrijving.

Kies de sport die u wilt versturen. Controleer deze nog een laatste keer, als alles klopt kiest u voor de knop verzenden. Het is aan te raden om de teaminschrijving eerst op te slaan op uw eigen computer. Dit kan via de knoppen "Afdrukken" en "Exporteren" in het hoofdscherm. Deze zijn onderaan de pagina te vinden. Via de knop "Afdrukken" wordt de teaminschrijving geconverteerd naar een pdf bestand. Via de knop Exporteren kunt de inschrijving naar een Excel document exporteren om daarna op te slaan.

Om te verzenden klikt u op de verzendknop. Op deze knop staat altijd aangegeven welke sport u verstuurd. In dit voorbeeld gaat het om de Honkbal inschrijving.

Klik op

De volgende melding komt nu naar voren:

| 🖶 Vra | aag X                                                                                |
|-------|--------------------------------------------------------------------------------------|
| ?     | Weet u zeker dat u de bovenstaande teams wilt vastleggen en verzenden naar de KNBSB? |
|       | Na verzending is het niet meer mogelijk wijzigingen aan te brengen.                  |
|       | Ja Nee                                                                               |

Zodra u op ja klikt is de inschrijving verzonden en kunt u niks meer aanpassen. Kiest u voor nee dan wordt de verzending ongedaan gemaakt en keert u terug naar het hoofdscherm.